## Como ativar/inativar carregamento no maxMotorista?

**Requisitos:** 

Versão 2.18.4 ou superior.

## Passo a Passo:

Passo 1: Acesse a área administrativa do maxMotorista.

Passo 2: No menu superior direito clique em Finalizar Entregas

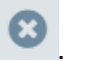

Passo 3: Depois selecione a opção Ativar/Inativar Carregamento/ Entrega.

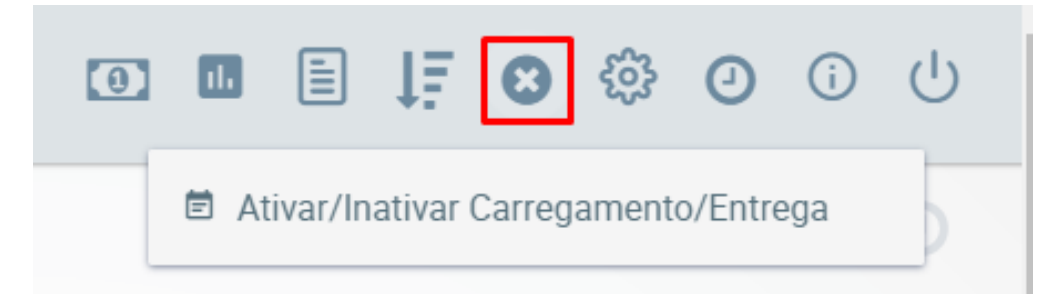

Passo 4: Informe o número correspondente e clicar em Pesquisar.

Passo 5: Se atentar aos alertas, confirmar as informações do carregamento e clicar em Inativar.

Artigo sugerido pelo Daniel Cavalcante

Ainda tem dúvidas? Nos envie uma solicitação